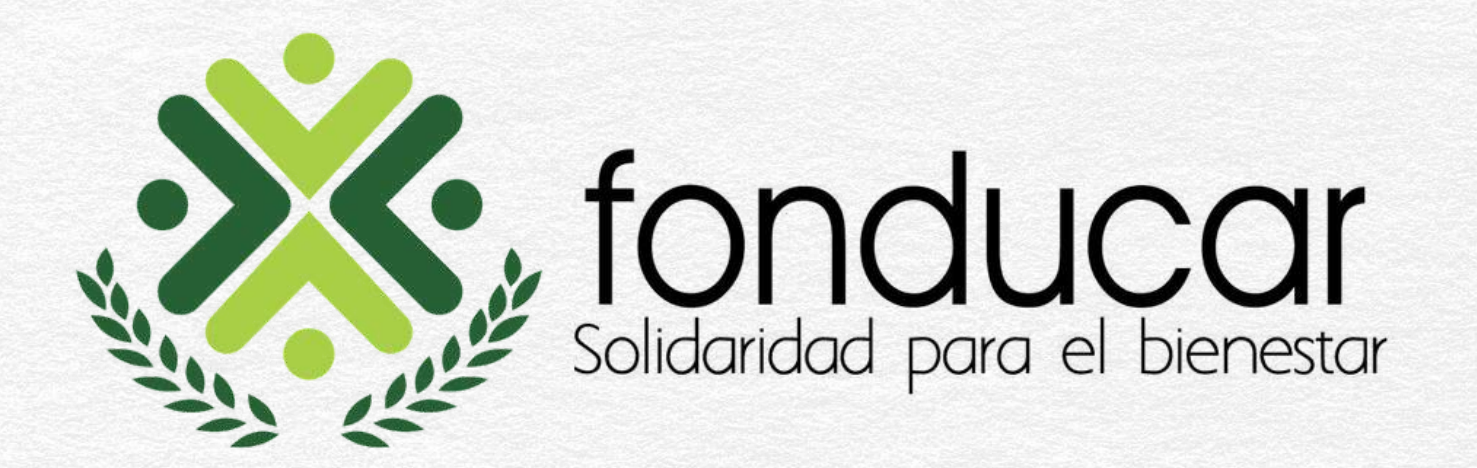

# Instructivo firma digital

Trabajamos en la transformación tecnológica para brindarle un **mejor servicio**.

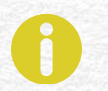

Conozca el paso a paso.

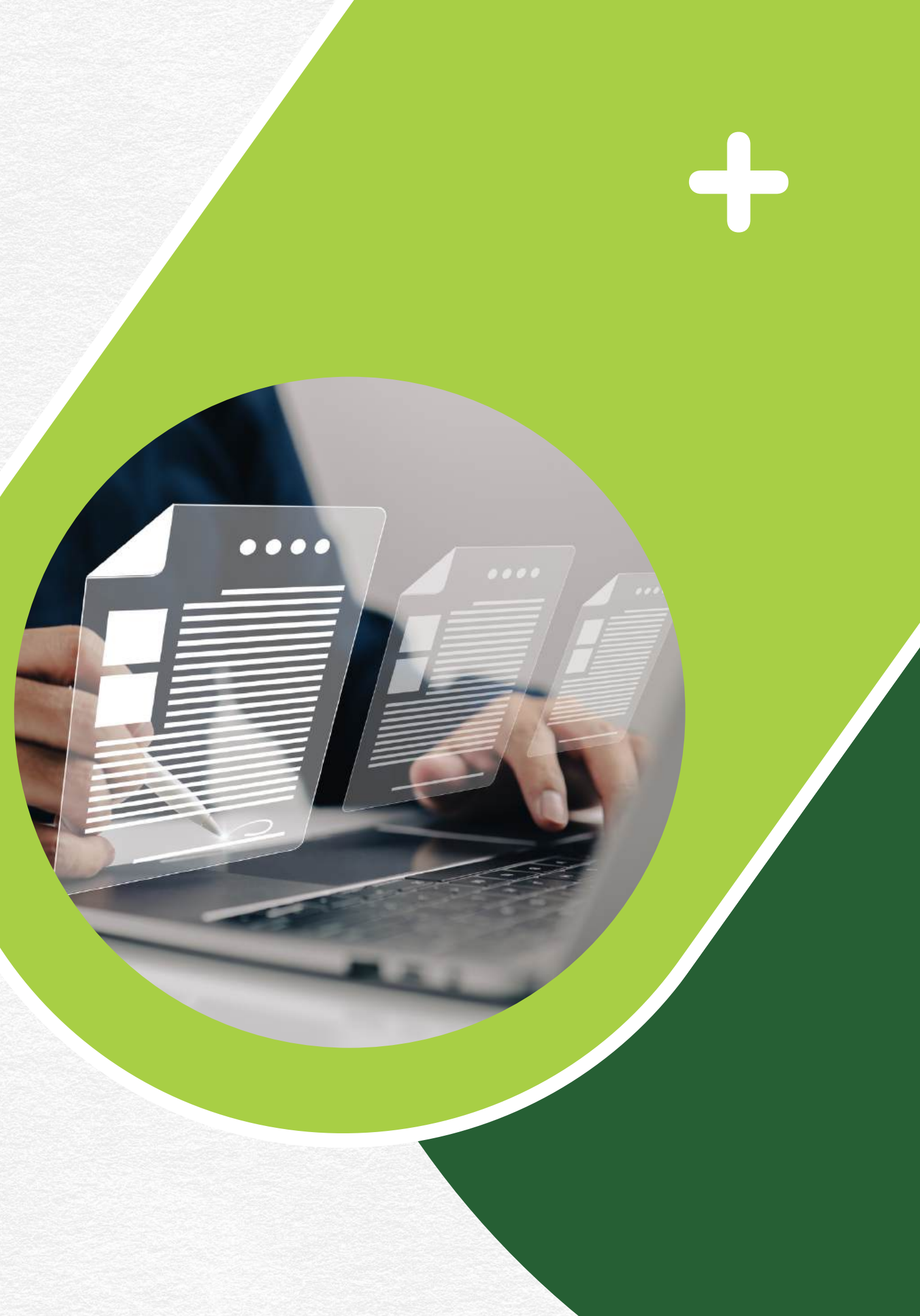

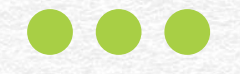

Al aprobarse su solicitud de crédito, el Fondo procederá a enviar a través de correo electrónico, **los documentos y el pagaré** que requerirán su firma digital.

 Los créditos de anticipo de prima y anticipo de sueldo, no requieren firma de pagaré digital.

## Proceso de firma digital

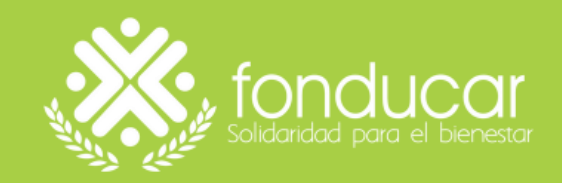

## 01 Revisión de correo electrónico

En el correo electrónico registrado en el Fondo, recibirá una primera notificación con el asunto: ITSign - Solicitud de Verificación, la cual debe abrir y dar clic en el link Página Verificación.

ITSign - Solicitud de Verificación D Recibidos ×

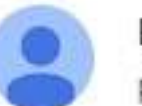

ITSIGN <signdocumentuno@italm.com.co>

para mi 👻

Buen día

Usuario: XXXXXXXX

Ha sido asignado como aprobador en una solicitud de firmado. Para verificar la solicitud y continuar con el proceso de aprobación ingrese al siguiente link:

Pagina Verificación: https://appsign.camerfirmacolombia.co/external/verify-solicitude/?userId=wPh69v6yRu7tvwLDJLO1Kg==&logId= DADfnWsgzp458sWzteXEZp458sFcnA==

Este mensaje ha sido generado automáticamente por ITSign. Cordial Saludo.

## Proceso de firma digital

vie, 10 ene, 11:19 a.m. (hace 11 dias)

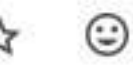

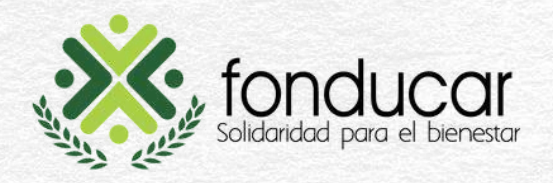

## 02 Visualización de documento a firmar

Para visualizar el documento antes de firmar, seleccione la opción Ver Documento y posteriormente dar clic en Verificar para recibir el PIN encriptado de firma digital.

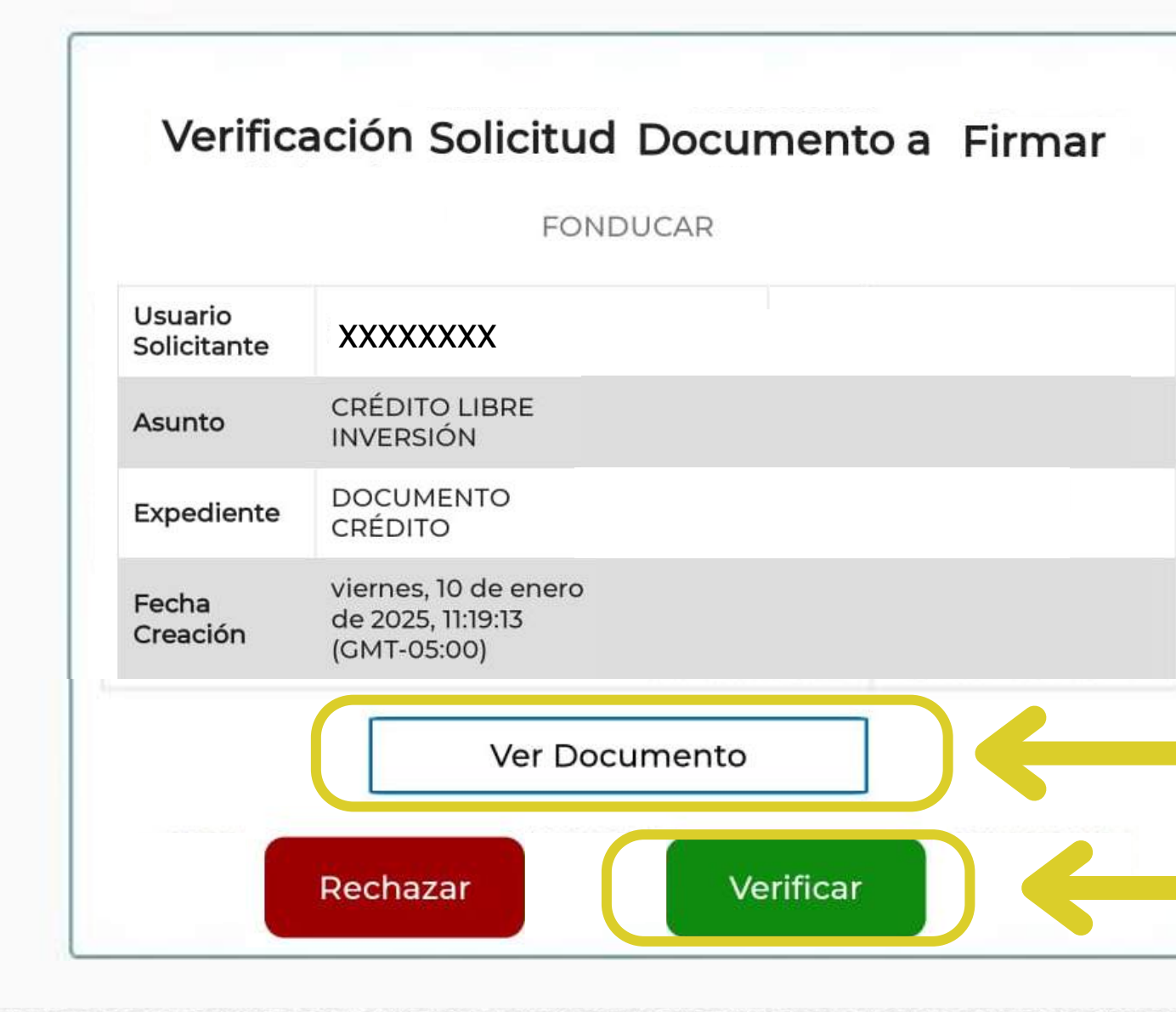

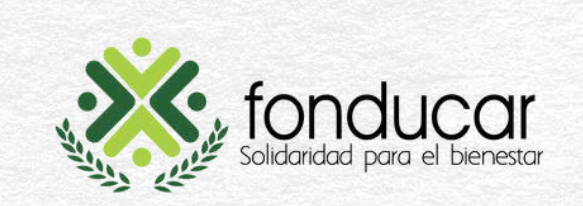

## **Recepción de PIN** 03

Recibirá un segundo correo electrónico con el PIN para completar el proceso de firma, el cual se debe copiar y dar clic en el link Página Aprobación.

ITSign - Solicitud de Aprobación D Recibidos ×

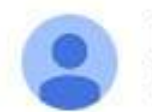

ITSIGN <signdocumentuno@italm.com.co>

vie, 10

Buen día

para mi 💌

Usuario: XXXXXXXXX

Solicitud verificada correctamente. Se ha generado su PIN de aprobación. Por favor ingrese al siguiente link e ingrese el PIN generado para aprobar la solicitud:

c3804550-9ba5-4458-a33f-3f424632fcc0

Pagina Aprobacion: https://appsign.camerfirmacolombia.co/external/approve-solicitude/?userId=wPh69v6yRu7tvwLDJLO1Kg==&logId= DADfnWsgzp458sWzteXEZp458sFcnA==

Este mensaje ha sido generado automáticamente por ITSign. Cordial Saludo.

## Proceso de firma digital

|                               |   |   | đ | Ø |
|-------------------------------|---|---|---|---|
| ene, 11:28a.m. (hace 11 días) | ☆ | ٢ | 4 | : |

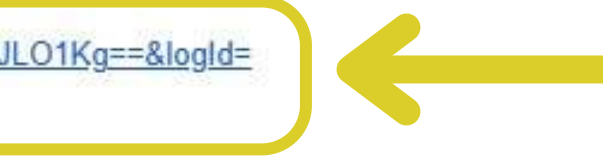

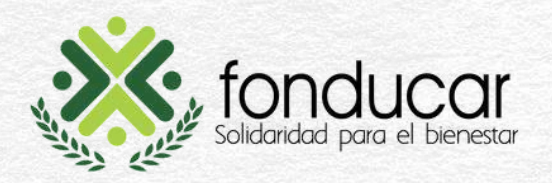

## 04Aprobación firma de documentos

Se debe pegar el PIN en el espacio indicado, verificando que no queden espacios al comienzo ni al final y dar clic en Aprobar.

Para aprobar la solicitud y que se genere el firmado del documento o que proceda con el solicitud.

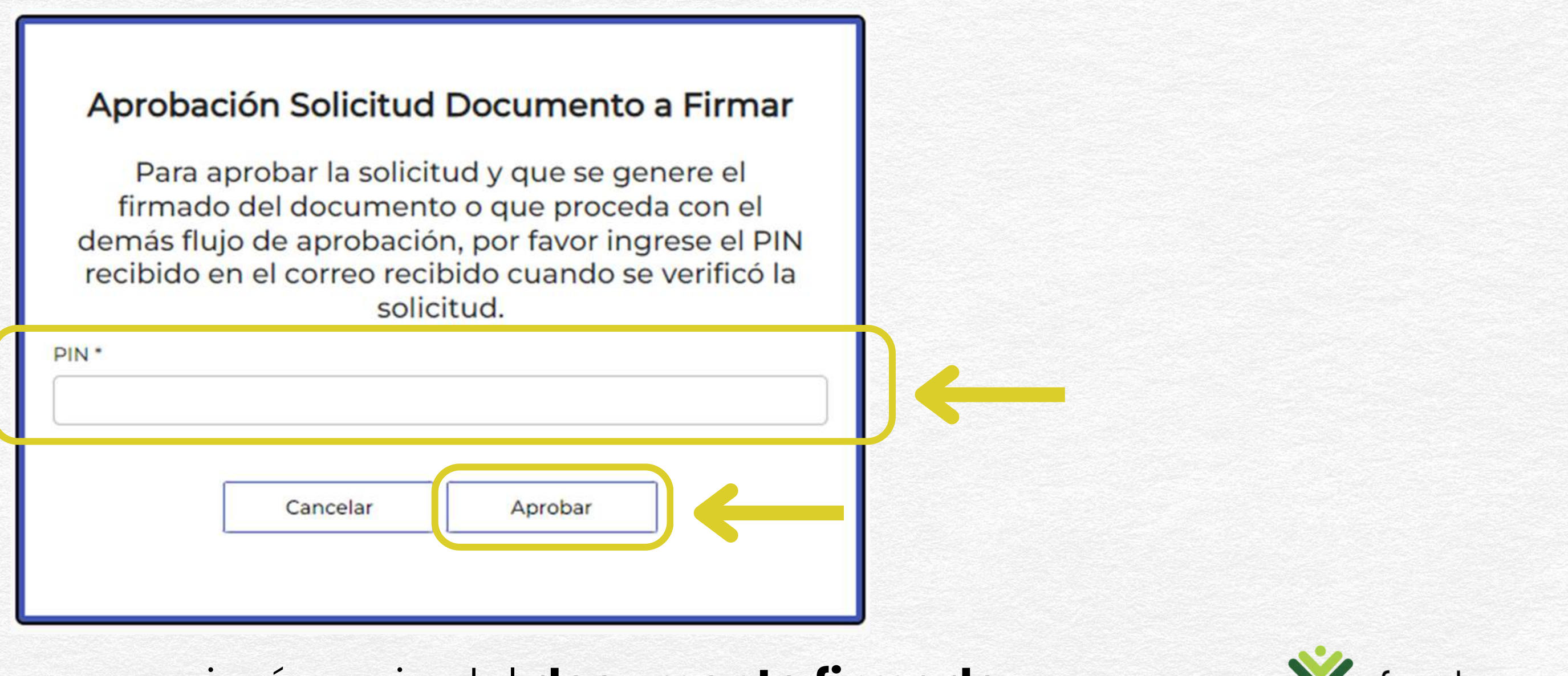

A su correo electrónico se enviará copia del documento firmado.

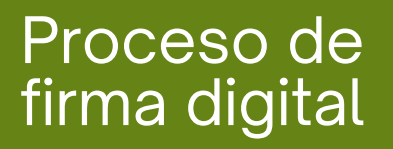

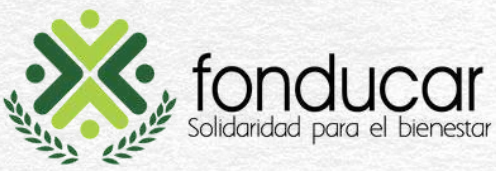

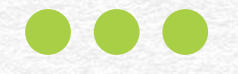

## El Fondo verificará los documentos firmados para proceder con el envío del **pagaré** para **firma digital** a través de correo electrónico.

Los créditos de anticipo de prima y anticipo de sueldo, no requieren firma de pagaré digital, por ello, posterior a la firma de documentos, se dará trámite al desembolso.

## Proceso de firma digital

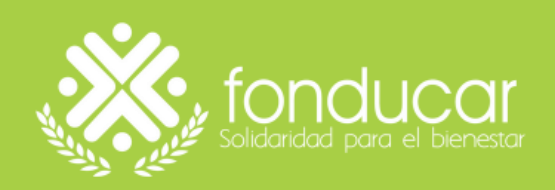

## 01 Revisión de correo electrónico

## Al correo le llegará el número de **token encriptado**, el cual debe copiar antes de dar clic en el botón **FIRMAR PAGARÉ**.

Solicitud Firma Pagaré FONDUCAR XXXXXXXX (Externo) Recibidos ×

Notificaciones FONDUCAR - Afianzafondos <pagares@afianzafondos.com.co> para mi -

### Solicitud de Firma de Pagaré Entidad FONDUCAR

Estimado XXXXXXXX XXXXXXXX XXXXXXXX , su solicitud de crédito N° XXXXXX en la modalidad de LIBRE INVERSIÓN ha sido aprobada.

Por favor haga click en el siguiente botón para firmar su pagaré

El siguiente token va a ser solicitado para la firma de su pagaré, por favor copielo y tengalo a la mano ED005502

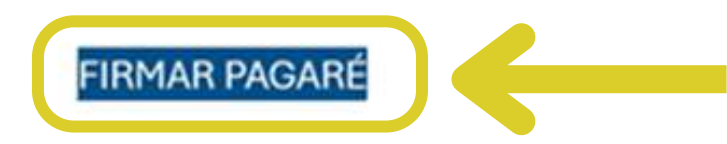

## Proceso de firma digital

× 8 C

6 :

8:49 (hace 2 horas) 🛛 🏠

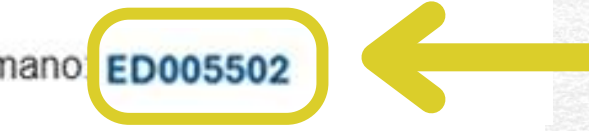

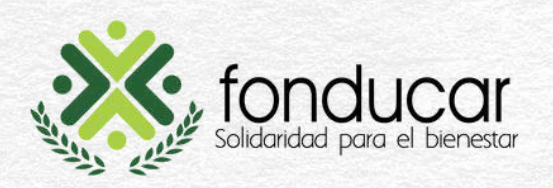

## 02 Acceso a pagaré

Al acceder a la página web, automáticamente visualizará el Pagaré a firmar, colocando el token en el espacio correspondiente. Posteriormente, deberá dar clic en FIRMAR.

|                     |                         |       |                       | Resumen del pagaré                   |                                       |                                 |            |
|---------------------|-------------------------|-------|-----------------------|--------------------------------------|---------------------------------------|---------------------------------|------------|
| Número<br>Solicitud | Número<br>Pagaré        | Monto | Porcentaje<br>Intéres | Modalidad                            | Documento<br>Asociado                 | Nombre As                       | ociado     |
|                     |                         |       |                       |                                      |                                       |                                 |            |
|                     |                         |       |                       | Vista previa                         |                                       |                                 |            |
| =                   |                         |       | 1 / 3                 | - 100% +                             | <b>⊡</b> ⊘                            |                                 |            |
| (Married            |                         | Â     |                       |                                      |                                       |                                 |            |
|                     | -Topore                 |       | ×.                    | a sa ali sa asa                      | PAGARÉ CON CARTA D                    | E INSTRUCCIONES                 | Ve<br>Fech |
|                     |                         |       | A CALLER SO           | ONCLUCCI<br>dardad para el bienestar | PERSONAS NATURA                       | LES CON CODEUDOR C<br>VARIABLES | UOTAS IG   |
| E=P                 |                         |       |                       |                                      | ACREEDOR                              |                                 |            |
|                     | 1                       |       |                       | FONDO DE EMPLEADOS                   | DOCENTES ACTIVOS Y JUBIL              | ADOS UNIVERSITARIOS             | 1          |
| Courses of Courses  |                         |       | Nombre de deudores    | Tipo de identificación               | DEUDOR(ES)<br>Número de Ciudad de exp | pedición: Calidad en que        | firma      |
|                     | No. of Concession, Name |       |                       |                                      | identificación                        |                                 |            |

A su correo electrónico se enviará copia del pagaré firmado.

## Proceso de firma digital

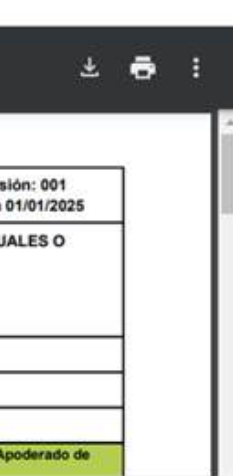

Fecha Solicitud

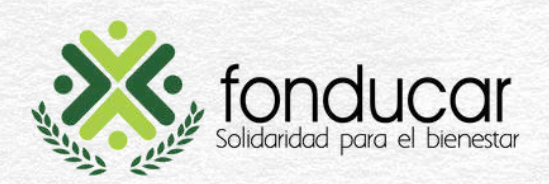

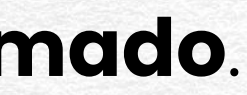

Con la firma digital optimizamos nuestros procesos, garantizando **seguridad y agilidad**.

# Gracias por dar este paso con nosotros!

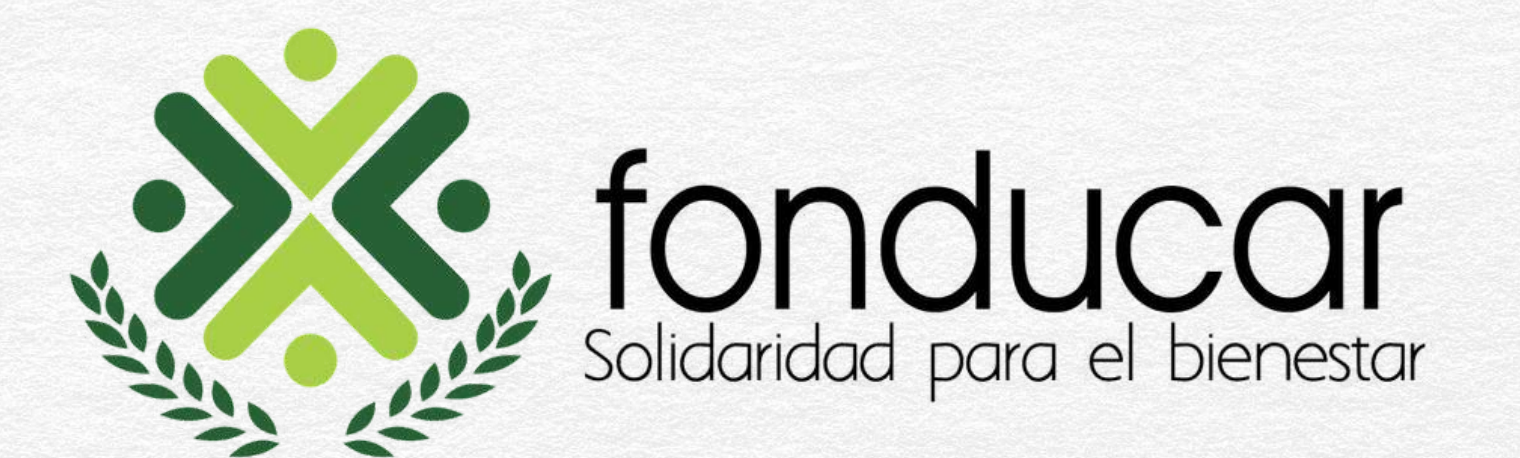

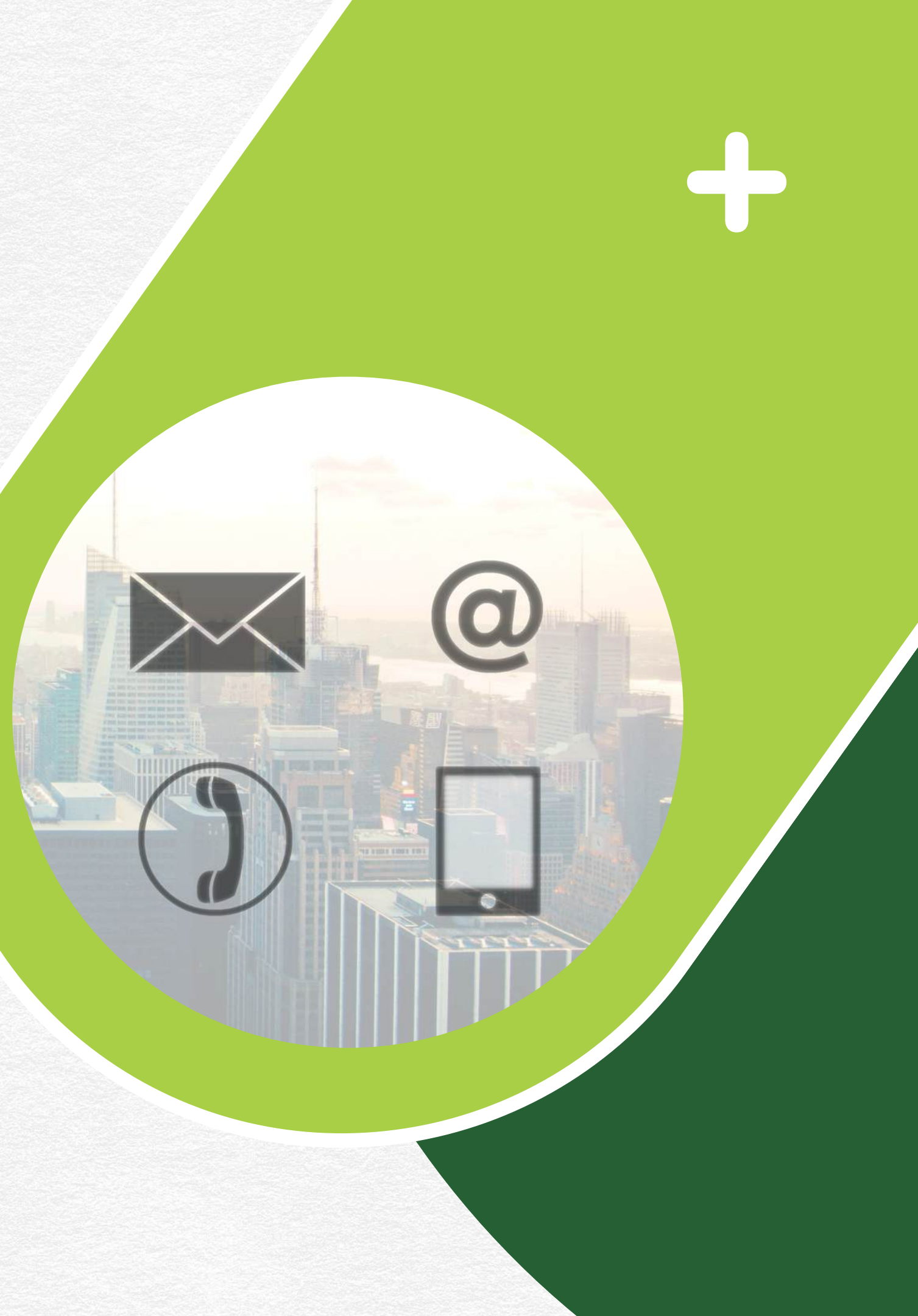